# Установка и запуск торгового терминала QUIK на ОС МАС

## Подготовка к установке

Для корректного отображения текста в программе QUIK необходимо, чтобы в Вашей системе присутствовали шрифты, отображающие кириллицу.

1. Скачайте торговый терминал (Рабочее место QUIK) на свой компьютер на сайте <u>www.grottbjorn.com</u> в разделе *О компании/Полезная информация и софт для клиентов*.

|                                                                                                    | Co   | ρφτ                               |      |  |
|----------------------------------------------------------------------------------------------------|------|-----------------------------------|------|--|
| Профессиональные программы для наших клиентов.<br>Увеличавают скорость работы и помогают избежать ошибок. |      |                                   |      |  |
|                                                                                                    |      |                                   |      |  |
| Торговый терминал QUIK                                                                                    | .RAR | Базовые настройки рабочего места  | .WND |  |
| Сертификаты сотрудников GrottBjorn                                                                        | .RAR | Сертификат удостоверяющего центра | .CER |  |
| Справочник отозванных сертификатов                                                                        | .CRL |                                   |      |  |

2. Распакуйте скачанный архив в удобное для Вас место в папку Quik\_GrottBjorn.

3. Скачайте программу Wineskin, необходимую для корректной работы QUIK на MAC, по ссылке (после того как загрузится сайт, загрузка начнется автоматически через 5 сек): http://sourceforge.net/projects/wineskin/files/Wineskin%20Winery.app%20Version%201.7.zip/download.

4. Установите и запустите Wineskin.

5. В появившемся окне программы нажмите на «+».

|              | Wineskin Winery            |   |
|--------------|----------------------------|---|
|              |                            |   |
| C            | Content Filter Engine List |   |
| Installed Er | ngines                     |   |
|              |                            |   |
|              |                            |   |
|              |                            |   |
|              |                            |   |
| _            |                            |   |
| (+)-         |                            | C |
| Wrapper V    | ersion                     |   |
| No Wra       | pper Installed             |   |
| Upda         | ite                        |   |
| Dowr         | nload Packages Manually    |   |
| Cre          | ate New Blank Wrapper      |   |

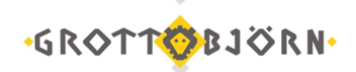

6. Выберете последнюю доступную версию (1) и нажмите «Download and Install» (2).

| ٥   |
|-----|
|     |
|     |
| w   |
| lew |
| 1   |
|     |
|     |

7. После этого в списке «Installed Engines» появится загруженная версия. Если кнопка «Update» активна – обновите программу (1) и нажмите «Create new Blank Wrapper» (2).

|   | Wineskin Winery                |  |
|---|--------------------------------|--|
|   | Q Filter Engine List           |  |
|   |                                |  |
|   | Installed Engines              |  |
|   | WS9Wine1.9.15                  |  |
|   |                                |  |
|   |                                |  |
|   |                                |  |
|   |                                |  |
|   |                                |  |
|   | + - New Engine(s) available! Č |  |
|   | Wrapper Version                |  |
|   |                                |  |
|   | WINESKIN-2.6.2                 |  |
| 1 | Update                         |  |
|   | Download Deckerson Manually    |  |
|   | Download Packages Manually     |  |
| 2 | Create New Blank Wrapper       |  |
|   |                                |  |

8. Назовите оболочку «QUIK» и нажмите «ОК».

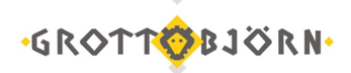

| Create a Wrapper                                                                               |  |  |  |
|------------------------------------------------------------------------------------------------|--|--|--|
| Creating a wrapper using Engine:<br>WS9Wine1.7.12                                              |  |  |  |
| Please choose a name for this wrapper                                                          |  |  |  |
| QUIK .app                                                                                      |  |  |  |
| only use letters, numbers, - and _<br>do NOT use special characters like & # @ ! * % " ' ? etc |  |  |  |
| Cancel OK                                                                                      |  |  |  |

9. После недолгих раздумий, оболочка будет создана. Вам потребуется открыть папку, содержащую ее и, кликнув правой кнопкой мышы, выбрать «Показать содержимое пакета».

|                           |                   | Wineskin                                 | Q. Поиск                 |
|---------------------------|-------------------|------------------------------------------|--------------------------|
| Избранное                 | Имя               | ^                                        | Дата изменения           |
| ŝ                         | 🧱 quik            |                                          | 4 ноября 2015 г., 15:55  |
| Рабочий стол              | QUIK_GR<br>Открыт | гь                                       | - 4 илабра 2015 г. 15;55 |
| 🕒 Документы<br>📙 Фильмы   | Показа            | ть содержимое пакета<br>естить в Корзину |                          |
| 🎵 Музыка<br>🕅 Изображения | Свойст            | Свойства                                 |                          |

10. Далее запускаем файл «Wineskin» и выбираем «Copy a Folder Inside».

| 12                   | 000                                      | Installer                                                                                                    |
|----------------------|------------------------------------------|----------------------------------------------------------------------------------------------------|
| Имя Contents drive c | Choose Setup Executable                  | Use this option to select a setup.exe or other installer<br>program that installs the software.<br>*note: When installing software, always install it to the C: drive. |
| Wineskin             | Advanced Options<br>Copy a Folder Inside | Use this option to just copy a folder inside the wrapper.<br>Only use this for programs that run directly without being installed.                                     |
|                      | Move a Folder Inside                     | This is exactly the same as copy, except it moves the folder instead of copies it.                                                                                     |
|                      |                                          | Cancel                                                                                                    |

11. Остается только указать путь к папке «Quik\_GrottBjorn» (запускаемый файл – info.exe). Теперь при запуске созданной оболочки будет запускаться торговый терминал QUIK.

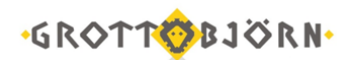

## Генерация ключей и настройка программы

Если у Вас еще нет ключей для доступа в QUIK, то их необходимо создать. <u>Генерация</u> ключей возможна только на операционной системе Windows.

1. Откройте в папке Quik\_GrottBjorn папку Keygen и запустите Программу генерации ключей - файл keygen.exe.

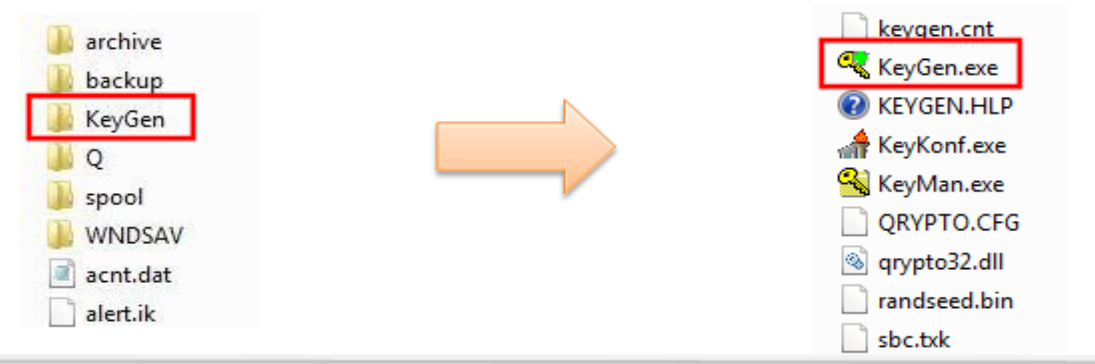

#### 2. В появившемся окне:

а. Если Вы хотите хранить ключи доступа в терминал на флэшке или в другой папке, в полях «Имя файла для секретного ключа» и «Имя файла для публичного ключа» укажите соответствующие пути, нажав кнопку «Выбрать». Если ключи будут храниться по умолчанию, перейдите к пункту b.

b. Придумайте логин и пароль, которые будете использовать для входа в программу, и введите их в поля «Имя владельца ключа» и «Пароль для защиты ключа».

с. После того, как заполните все поля, нажмите «Дальше».

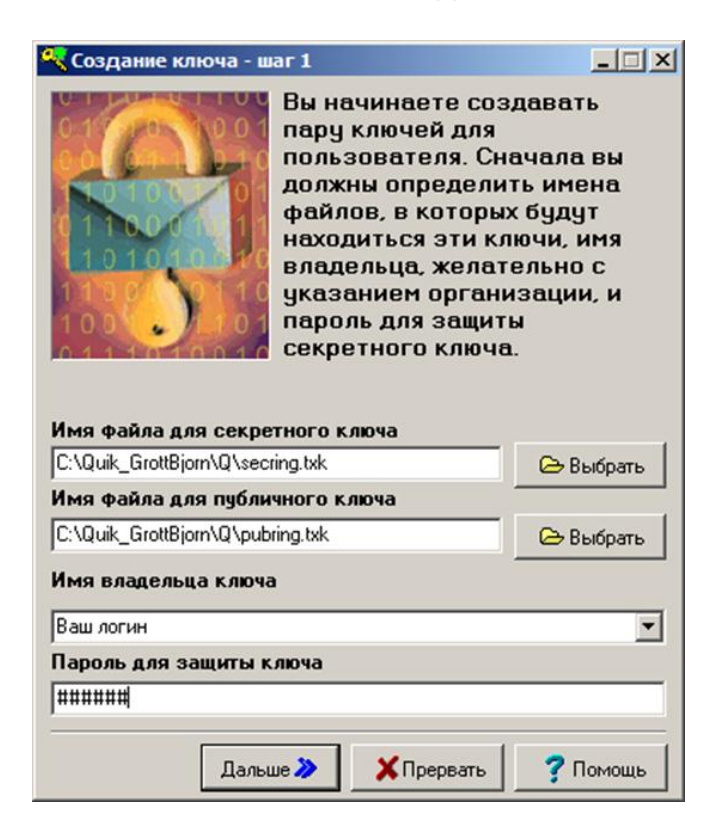

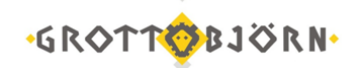

3. На следующем шаге необходимо повторить Ваш пароль.

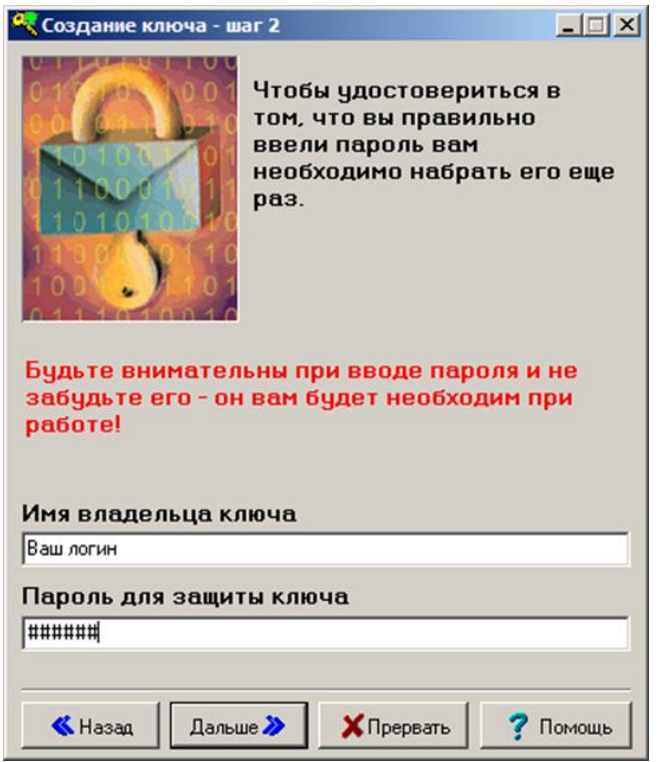

4. На следующем шаге нажмите «Создать».

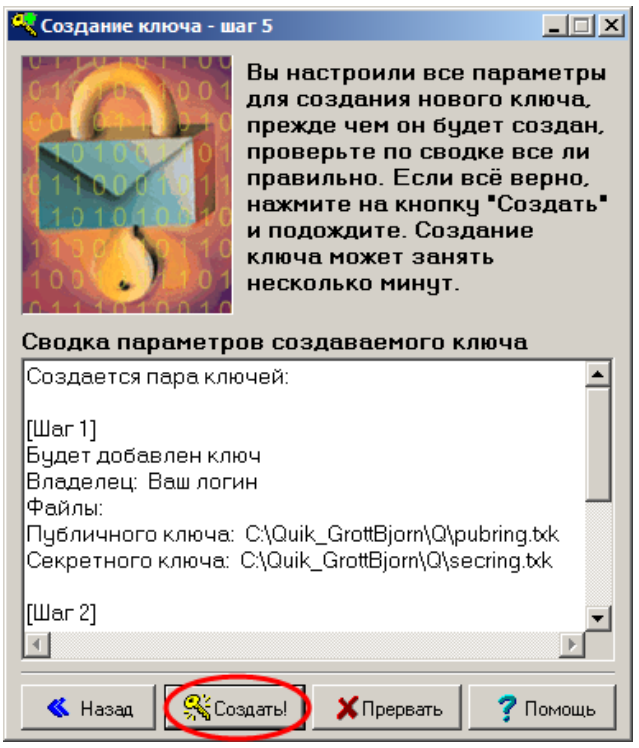

5. Если в процессе генерации появляется окно «Random bits input», то необходимо нажимать на любые клавиши клавиатуры, пока указанное число не уменьшится до нуля.

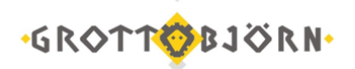

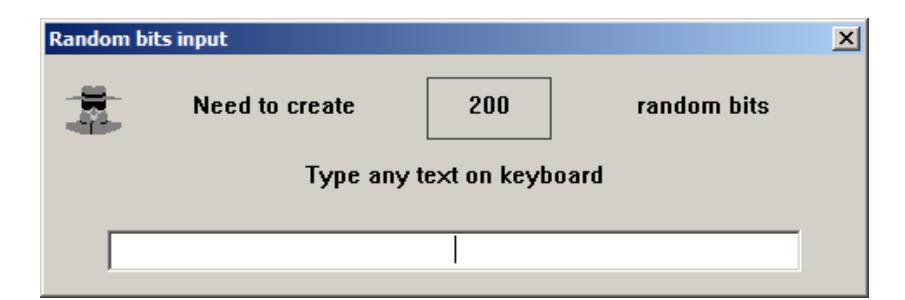

6. И последний шаг - нажмите «Закончить».

| 🔍 Создание ключа 📃 🗆 🗙                                                                          |  |  |  |
|-------------------------------------------------------------------------------------------------|--|--|--|
| Создание ключа может занять определенное время. Вы можете наблюдать за этим процессом по шагам. |  |  |  |
| • Создание пары ключей                                                                          |  |  |  |
| • Запись ключей в файлы                                                                         |  |  |  |
| • Добавление публичных ключей                                                                   |  |  |  |
| • Запись транспортного файла                                                                    |  |  |  |
| • Создание договора                                                                             |  |  |  |
| Готово!                                                                                         |  |  |  |
|                                                                                                 |  |  |  |
| Еще один 😂 🛛 🏹 Закончитъ 🕽 🥐 Помощь                                                             |  |  |  |

7. Отправьте публичный ключ (файл pubring.txk) на электронный адрес <u>client@grottbjorn.com</u>, указав название компании, а также номер Вашего договора.

8. Дождитесь ответа от Клиентского отдела о регистрации ключа в системе, после этого скопируйте файлы pubring.txk и secring.txk на Ваш Мас Book и запустите QUIK.

9. В программе зайдите в Система\Настройки\Основные настройки.

| Инфо                                                                   | ормацион | нно-то  |                                                          |
|------------------------------------------------------------------------|----------|---------|----------------------------------------------------------|
| Система Создать окно Действия                                          | Брокер   | Серв    |                                                          |
| Разорвать соединение<br>Соединения<br>Заказ данных<br>Получение файлов | Alt-     | +Q<br>• |                                                          |
| Сохранить настройки в файл<br>Загрузить настройки из файла             |          |         |                                                          |
| Настройки                                                              |          | •       | Основные настройки F9                                    |
| Справка<br>О программе                                                 |          | +       | Соединение с Интернетом<br>Языковые установки            |
| Выход                                                                  | Alt+     | F4      | Редактор горячих клавиш Ctrl+H<br>Параметры инструментов |

10. В появившемся окне – Программа\Шифрование\Настройки по умолчанию.

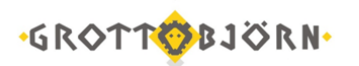

### Установка и запуск торгового терминала QUIK на ОС МАС

| Настройки клиентского места                                                                                                    | in the                                                                          | - Ann Aller           | and the state | X      |
|----------------------------------------------------------------------------------------------------|---------------------------------------------------------------------------------|-----------------------|---------------|--------|
| Пограмма<br>Пакели чектручентов<br>Сохранение данных<br>Файлы настроек<br>Занена честручентов<br>Контекстное менко<br>Бурер облена<br>Шрияты<br>Широровние<br>Насили<br>Сообщения<br>Сообщения<br>Окна | Шифровать с помощью СКЗИ:<br>Текущее состояние СКЗИ:<br>Настройки по умолнанию: | Qiypto32<br>Неактиено |               |        |
| Справка                                                                                                    |                                                                                 |                       | OK            | Отмена |

- 11. Пропишите актуальные пути до файлов pubring.txk и secring.txk.
  - Файл с публичными ключами pubring.txk.
  - Файл с секретными ключами secring.txk.

| Текущие настройки                | x |
|----------------------------------|---|
| Используемый файл настроек       |   |
| C:\Quik_GrottBjorn\qrypto.cfg    |   |
| Файл с публичными ключами        |   |
| C:\Quik_GrottBjorn\Q\pubring.txk |   |
| Файл с секретными ключами        |   |
| C:\Quik_GrottBjorn\Q\secring.txk |   |
| Сохранить Отказ                  |   |

Установка и настройка программы QUIK завершена. Нажмите на «ключ» в верхнем левом углу программы и введите свой логин и пароль и нажмите «Ввод».

|                                                     | Идентификация пользователя             |
|-----------------------------------------------------|----------------------------------------|
|                                                     | Боевой сервер 1 [195.64.196.199:15100] |
| ,                                                   | Ваш логин                              |
| Онформационно-торговая система QUIK (версия 7.12.1) | •••••                                  |
| Система Создать окно Действия Брокер Сервисы        |                                        |
|                                                     | Вход Отмена                            |
| 🛅 M5 🕞 🕂 🖛 🕀 🛞 🖉 🖉 🖉 🗸 🖛                            |                                        |

Если все шаги пройдены верно и на компьютере исправно работает Интернет, соединение будет установлено. Если появится сообщение о какой-либо ошибке, пожалуйста, позвоните в Клиентский отдел и сообщите об этой ошибке.

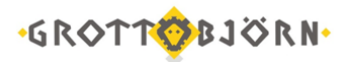

| истема QUIK (версия 7.12.1.10)          |  |
|-----------------------------------------|--|
| на                                      |  |
| 3914 🛈 14:37:02. Соединение установлено |  |
| 🕵 <Не указан> 👻 🔍                       |  |

Если подключиться все равно не получается, позвоните – мы поможем все настроить!

Успешной работы!

Клиентский отдел Финансового ателье GrottBjorn Тел. 8-800-250-44-20 620062, г. Екатеринбург, пр. Ленина, д. 101/2 www.grottbjorn.com